## Anleitung für Firefox User:

## Wie füge ich eine neue Suchfunktion bei Firefox ein:

Im Firefoxsuchmenü oben rechts im Fenster, den kleinen Pfeil der nach unten zeigt anklicken (siehe roter Kreis).

Im aufklappenden Menü den Punkt " Suchmaschinen verwalten " auswählen. Siehe roter Kasten im Bild rechts.

|                 |                         | _ @ 🛛 |
|-----------------|-------------------------|-------|
|                 |                         | 0     |
| <b>N *</b>      |                         | Q     |
| tagesschau.de - | G Google                |       |
|                 | 🛂 Yahoo                 |       |
|                 | 🛃 Amazon.de             |       |
|                 | <b>eb</b> ¥ eBay        |       |
|                 | W Wikipedia (de)        |       |
|                 | 🗯 IMDB                  |       |
|                 | 💢 Babel Fish De->En     |       |
|                 | 💭 Babel Fish En->De     |       |
|                 | 🔯 Google Bildsuche      |       |
|                 | 💐 Mycroft Project       |       |
|                 | 📸 YouTube - Videos      |       |
|                 | Suchmaschinen verwalten |       |

| Google                  | <u>^</u> |             |
|-------------------------|----------|-------------|
| 🕐 Yahoo                 |          |             |
| Amazon.de               |          |             |
| b¥ eBay                 |          | Nach oben   |
| 🛿 Wikipedia (de)        | =        | Nach unten  |
| 🛋 IMDB                  |          | That Di ton |
| 🔀 Babel Fish De->En     |          |             |
| 🔀 Babel Fish En->De     |          |             |
| 🛂 Google Bildsuche      |          |             |
| Nycroft Project         | ~        | Entrernen   |
| Zuchvorschläge anzeigen | _        |             |

Wie im Bild links zu sehen erscheint die Liste der bereits hinzugefügten Suchmaschinen. Unten im Fenster auf "Weitere Suchmaschinen hinzufügen…" klicken. Siehe roter Kasten im Bild. Nun kann man wie im Bild unten zu sehen direkt eine Suchmaschine auswählen, wer eine andere sucht, oder mehr Auswahl benötigt muß nach unten scrollen und

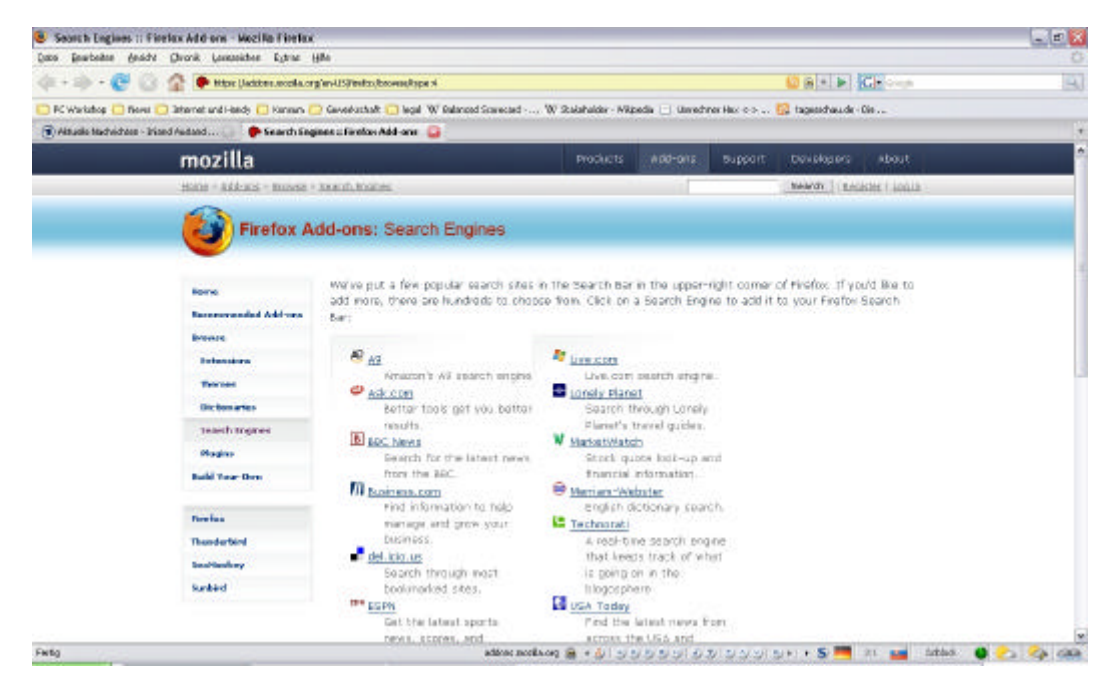

Im unteren Bereich der Seite den Link "mycroft.mozdev.org" anklicken siehe roter Kasten im Bild unten.

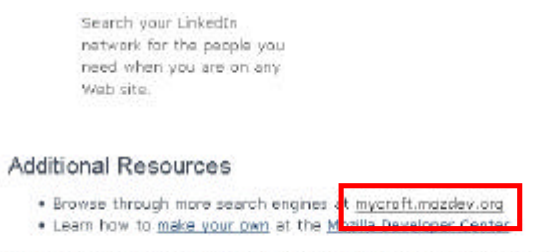

Special thanks to the Mycroft Project for their work on Firefox Search Engines.

Auf der nächsten Seite unter " Top Searches auf Mycroft " eine Kategorie auswählen siehe roter Kasten im rechten Bild.

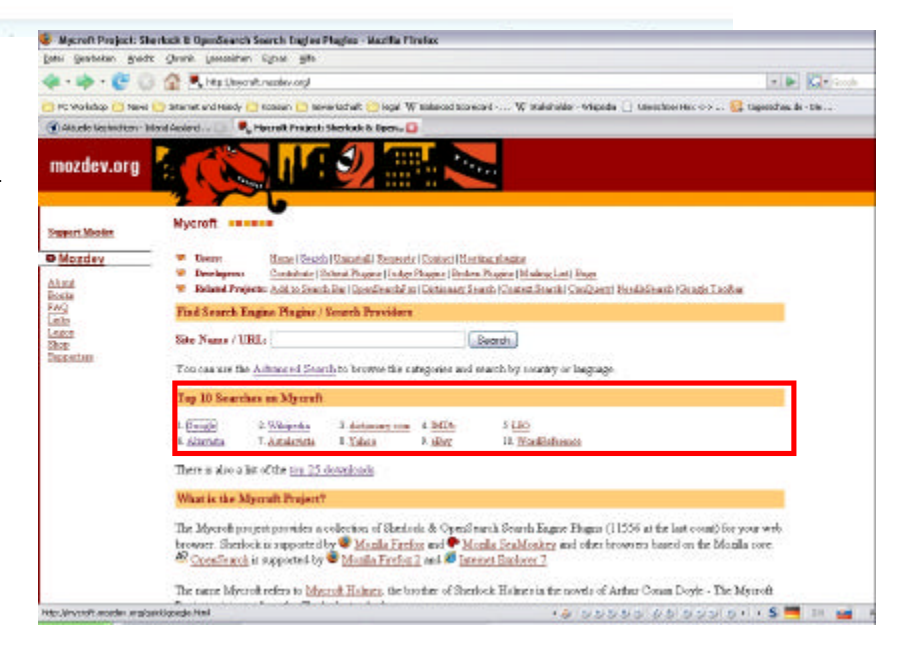

In unserem Fall wurde IMDb (Internet Movie Databas) ausgewählt. Auf der folgenden seite wurde dann die "IMDb Germany" ausgewählt, leicht zu erkennen an der Deutschland Fahne. Einfach den link vor der Fahne anklicken.

| 😸 Mycraft Project: She          | rlack & OpenSearch Search Engine Plugins - Mozilla Firefox                                                                                                    |                                                              | ()                                                                                                    |
|---------------------------------|----------------------------------------------------------------------------------------------------|--------------------------------------------------------------|----------------------------------------------------------------------------------------------------|
| Batel Bearbeiten Ansicht        | Gronik Lasezekten Egras Hilfe                                                                                                    |                                                              | 0                                                                                                    |
| 🐗 • 🕸 • 🚱 😡                     | 😭 🔍 https://mycraft.maadev.org/quidq/mdb.html                                                                                                    | 💌 🕨 🔀 🖬 Garaja                                               | 8                                                                                                    |
| 🗀 PC Workshop 🚞 Neve 🕻          | 🔉 Internet und Handy 📋 Koneum 📋 Gewerkscheft 🛄 legel 🗰 Belanced Scorecard 👾 Staket                                                                                 | helder - Wilspedie 📋 Umrechner Mex «-> 🌄 tegeescheu de - Die |                                                                                                    |
| (1) Aktuelle Nachrichten - Inle | nd Ausland 💷 🔍 Mycroft Project: Sherlock & Open 🔯                                                                                                    |                                                              |                                                                                                    |
| About<br>Books                  | Contribute   Submit Flugins   Judge Flugins   Broken Flugins   Milling     Related Projects: Add to Search Bay   QueriSearchPox   Distances Search   Content Sear  | Last   Burgs<br>stal ConQuerr   MeedisSearch (Occede Toolbar | ^                                                                                                    |
| FAQ                             | Search results                                                                                                    |                                                              |                                                                                                    |
| Langes<br>Elinge<br>Supporters  | Here are the Search Engine Plagns / Search Providers that match your query.<br>Click once on the plagn name to install. The new engine will appear in the search b | ar shortly.                                                  |                                                                                                    |
|                                 | This output was cached at 10.47 on 7 Jun 2007. To bypass the cache, please use t                                                                                   | the <u>advanced search</u> and select 'skip cache'.          |                                                                                                    |
|                                 | 1. Arts & Media - Film, TV & Video                                                                                                    |                                                              |                                                                                                    |
|                                 | 🖉 🖌 🛲 <u>DADb</u> 🧧 🔍 ( <u>mdb.com</u> ) by Mycroft Project ( <u>Judge it</u> )                                                                                    |                                                              |                                                                                                    |
|                                 | I MDb (mdb.com) by Aaron Bronow (Judge #                                                                                                    | ten 14T (                                                    |                                                                                                    |
|                                 | □ ✓ ■ <u>IndDo - 1 ∨ Episodes</u> ● ( <u>meb. com</u> ) by within Desrochers <u>Fun</u>                                                                            | <u>pe it</u>                                                 |                                                                                                    |
|                                 | U C MUDb French C Transform of Isazo To Inder Isl                                                                                                    | es Under itl                                                 | 1                                                                                                    |
|                                 | 🖸 🗸 🛎 DalDb German 🧮 (arman indb com) by Yoay Ben-Yaar, Ala                                                                                                    | n [Judge #]                                                  |                                                                                                    |
|                                 | 🗍 🗸 📟 DMDb Italia(n. 6. new c                                                                                                    | idae #                                                       |                                                                                                    |
|                                 | 🖾 🖌 🖼 D4Db Pro (Login) 🐨 (pro indo. com) by Chris A. Lutz [Judge it]                                                                                               |                                                              |                                                                                                    |
|                                 | 🖉 ? 🧮 🛛 🖉 🖉 🖉 🖉 🖉 (mdb. com) by Gibert Diab [Judge if]                                                                                                    |                                                              |                                                                                                    |
|                                 | 🖸 🗹 📟 🛛 🖾 Db Spanish 🧧 🏊 (spanish mdb.com) by Javier de la Rosa [                                                                                                  | Judge it]                                                    |                                                                                                    |
|                                 | □ ✓ — <u>DMDb UK</u> [253] (uk imdb.com) by William Anderson [Judge #]                                                                                             |                                                              | 1                                                                                                    |
|                                 | 🥙 7 🐐 Titrari ro ALL by iMDB ID 🔍 💶 (titrari ro) by Robert VASIL                                                                                                   | E [Judge it]                                                 |                                                                                                    |
|                                 | 🕾 ք 🕷 <u>Titran ro RO by iMDB ID</u> 🛎 💶 ( <u>itran ro</u> ) by Robert VASILE                                                                                      | [Judge #]                                                    |                                                                                                    |
|                                 | 13 plugns found                                                                                                    |                                                              |                                                                                                    |
|                                 | Ve                                                                                                    |                                                              |                                                                                                    |
|                                 | Plugns with this symbol are based on the Sherlock standard.                                                                                                    |                                                              |                                                                                                    |
|                                 | 10 Plugins with this symbol are based on the OpenSearch standard.                                                                                                  |                                                              |                                                                                                    |
| http://mycroft.mazdev.org/jsre  | g honi                                                                                                    | ଏହି ଅନ୍ତିକରା ହିନ୍ଦରର ହେବ କରି 🖬 ଅଟି 📷 Addict                  | <ul> <li></li> <li></li></ul> |
| 🎝 Sian 🕴 😺 🗤                    | rolt Project. Sher 🛛 🖓 2/(2007 🕴 峯 Zelischandslage(19 - L                                                                                                    |                                                              | DE 🖉 🗗 🖬 20:49                                                                                                    |

In der Abfrage ob die Suchmaschine hinzugefügt werden soll einfach auf " Hinzufügen klicken " danach steht die Suchmaschine in der Auswahl zur Verfügung siehe nachfolgende Bilder.

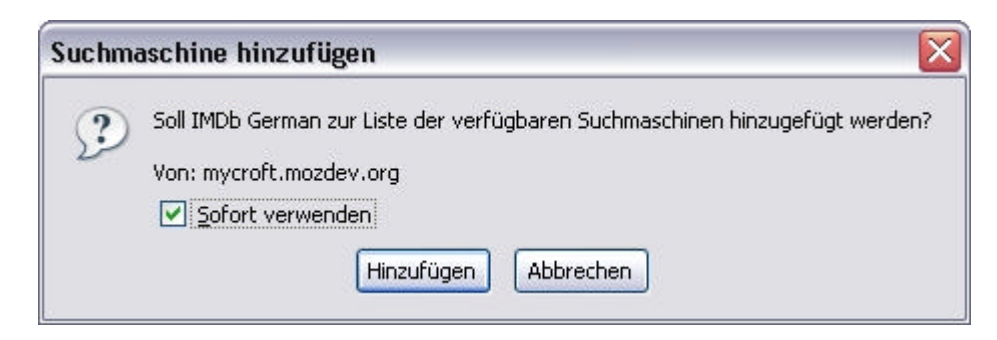

Hier sieht man die neue Suchmaschine, im Bild unten sieht man das Suchergebnis für Brot und Rosen in der Filmdatenbank

|                  | _             |                |   |
|------------------|---------------|----------------|---|
|                  | -             | Brot und Rosen | Q |
| echner Hex <-> 🚡 | tagesschau.de | :- Die         |   |
|                  |               |                |   |

| Bread and Roses (200                                                                                                    | 00) - Mazilla Firefax                                                                                                    |                                                                                                    |                                 |                                  |                         |                              |               | 10 |
|----------------------------------------------------------------------------------------------------|----------------------------------------------------------------------------------------------------|----------------------------------------------------------------------------------------------------|---------------------------------|----------------------------------|-------------------------|------------------------------|---------------|----|
| Datei Bearbeiten Ansicht                                                                                                    | ghranik Lesezeichen                                                                                                    | Egoras Hillo                                                                                                    |                                 |                                  |                         |                              |               | 0  |
| 💠 • 🔶 😴 🔕                                                                                                    | 🏦 🔳 http://german                                                                                                    | n imala .com/table/tecca12826/                                                                                                    |                                 |                                  |                         | 🕐 🕨 🛲 - Brenze               | f and room    | 14 |
| 🗀 PC Workshop 🚞 Nerve 👸                                                                                                    | 🔉 Internet und Handy 🚞                                                                                                    | Koreun 🚞 Gewerkschaft                                                                                                    | 🗀 logal 🛛 W Balanced:           | Scorecard W Stabaholder          | -Witpedia 📋 Unrechner H | lez <-> 🔯 tagendrau de - Die |               |    |
| (1) Aktuelle Nachrichten - Inla                                                                                                    | nd Ausland 🔛 🖒 B                                                                                                    | Bread and Roses (2010)                                                                                                    | 8                               |                                  |                         |                              |               | 3  |
|                                                                                                    |                                                                                                    |                                                                                                    |                                 |                                  |                         |                              |               | 1  |
|                                                                                                    |                                                                                                    |                                                                                                    |                                 |                                  |                         |                              |               |    |
|                                                                                                    |                                                                                                    |                                                                                                    |                                 |                                  |                         |                              |               |    |
| IN TOL                                                                                                    |                                                                                                    |                                                                                                    |                                 |                                  |                         |                              |               |    |
| IMUD                                                                                                    | NDW M                                                                                                    | NEWS MOVIES                                                                                                    | NEW IMED<br>ON EVD TV           | MESSAGE SHOWTA<br>BOARDS & TICKE | 👫 IMDb <i>pro</i> 🚻     | sume.                        |               |    |
| Earth's Riggent Movie Databas                                                                                                    | e <sup>te</sup> 19                                                                                                    | iome   Top Movies   Photo                                                                                                    | is Independent Film             | GameBase   Browse   Het          | 9                       |                              | Login Registe |    |
|                                                                                                    |                                                                                                    | search All                                                                                                    | <b>m</b> ]                      | 20 more  \$p                     | ·                       |                              |               |    |
| ROD > Bread and Roses                                                                                                    | (2000)                                                                                                    |                                                                                                    |                                 |                                  |                         | SHOP                         | RREAD AND     |    |
|                                                                                                    | Bread a                                                                                                    | nd Roses                                                                                                    | 2000)                           |                                  |                         | W.                           |               |    |
| BREAD&ROSES                                                                                                    | Manager and American States and American States and American State | e heard                                                                                                    | 12 trailer                      | Pro details                      |                         |                              | photiano      | ŝ  |
| 8444                                                                                                    | *****                                                                                                    | Regist                                                                                                    | er or <u>login</u> to rate this | is title                         |                         |                              |               |    |
| 1                                                                                                    | Nutzer-Bewertung:                                                                                                    | : 7.1/10 (1,905 Reventance)                                                                                                    | 2                               |                                  |                         |                              |               |    |
|                                                                                                    | Bhate Callery (ass                                                                                                    | (astala )                                                                                                    |                                 |                                  |                         |                              |               |    |
| a add to                                                                                                    | -La                                                                                                    | an a protosi                                                                                                    |                                 |                                  |                         |                              |               |    |
| T My Movies                                                                                                    | No. 14                                                                                                    | The last                                                                                                    |                                 |                                  |                         |                              |               |    |
| Headlants M                                                                                                    | AT A                                                                                                    |                                                                                                    |                                 |                                  |                         |                              |               |    |
| The Links                                                                                                    | ()() <b>//</b> /                                                                                                    |                                                                                                    |                                 |                                  |                         |                              |               |    |
| TOP LINKS                                                                                                    | Overview                                                                                                    |                                                                                                    |                                 |                                  |                         |                              |               |    |
| - Vorschausn                                                                                                    | Dunimum                                                                                                    | Ken Loach                                                                                                    |                                 |                                  |                         |                              |               |    |
| - Vorschauen<br>- Besetzung und<br>Stab                                                                                            | negroseu.                                                                                                    | hard a start of the start of the start of th |                                 |                                  |                         |                              |               |    |
| Vorschauen     Besetzung und     Stab     Dies und des     official pites                                                          | Drehbuchautor:                                                                                                    | Paul Laverty (screenpl                                                                                                    | lay)                            |                                  |                         |                              |               |    |
| - <u>vorschauen</u><br>- <u>Beseitung und</u><br>Stab<br>- <u>Dies und das</u><br>- <u>official sites</u><br>- <u>Dialogistate</u> | Drehbuchautor:<br>Promiarandatum:                                                                                                    | Paul Laverty (screenp                                                                                                    | lay)<br>Lawi mahr b             |                                  |                         |                              |               |    |

4